### PURE GUIDANCE

#### SELECTING RESEARCH OUTPUTS FOR POTENTIAL REF2014 SUBMISSION IN PURE

The University will be using the Pure REF2014 Module to coordinate and submit the output element of the REF2014 submission.

In order to collect this data, we need all research active staff to enter/update details in Pure of all research outputs that they have produced or are currently working on since 1 January 2008 (the start of the REF2014 assessment period). This will enable your Head of School and Director of Research to see what outputs are available for each researcher for possible selection to REF. Researchers will have the functionality within Pure to indicate which outputs they think should be considered for submission to REF2014.

Please note that researchers can nominate more than four research outputs for consideration to REF2014, although only a maximum of four outputs will be submitted (less if there are individual staff circumstances). Nominating outputs does not mean that the University will use these outputs in the submission, or that a researcher will be included in the final submission.

### **Proposing Outputs for REF2014**

Selecting your research output candidates for REF: All research active staff who are potentially eligible for REF will now see a new tab in their Personal Overview called 'Propose outputs for REF2014'

| Personal 💌                                                                                                    |                                                                                                    |                                                                                                    |         |   |
|----------------------------------------------------------------------------------------------------|----------------------------------------------------------------------------------------------------|----------------------------------------------------------------------------------------------------|---------|---|
| <ul> <li>Personal overview</li> <li>Research output</li> <li>Activities</li> <li>Projects</li> <li>Funding</li> <li>Impacts</li> </ul> | Joe Bloggs<br>Prof<br>joe bloggs@st-andrews.ac.uk:<br>Professor, School of Art History, 1/03/12 present<br>my public profile<br>Edit profile                                                                                                    | Highlight content on<br>portal<br>Choose which of your content in<br>Pure you want highlighted on<br>your profile on the portal. Click<br>on the button "Highlight<br>Content" and add and customize<br>your selection.<br>Highlight content | Add new | 0 |
|                                                                                                    | My research My CVs and profile Propose outputs for REF2014<br>Research outputs in the period 2008 to 2013 (4)<br>Click the button below and select the research output you want to propose for REF2014.<br>Propose research output<br>2012                                                                                                    | d for REF2014 (0)                                                                                                    |         | , |
|                                                                                                    | Pere and its many uses<br>Research output: Contribution to journal's Article<br>2011<br>A brief history of RAE submissions<br>Research output: Ibok/Report / Book<br>A trief history of RAE submissions<br>Research output: Chapter in Book/Report/Conference proceeding's Chapter<br>2010<br>Test Ref article for Blogss<br>Research output: Contribution to journal's Article |                                                                                                    |         |   |

To see your research outputs within the REF submission period, click on the tab 'Propose outputs for REF2014'. You will see an overview of the outputs which fall within the collection period. 'In press' and 'In preparation' outputs will also show in this list, as long as they have been given an estimated publication date within the REF period (1 Jan 2008 – 31 Dec 2013).

To make proposals:

- 1. Click the blue 'Propose research output' button.
- 2. This will open your Person window listing all the period eligible outputs by date.
  - Please choose 5 outputs and rank them 1-4 with one as an 'unranked reserve'

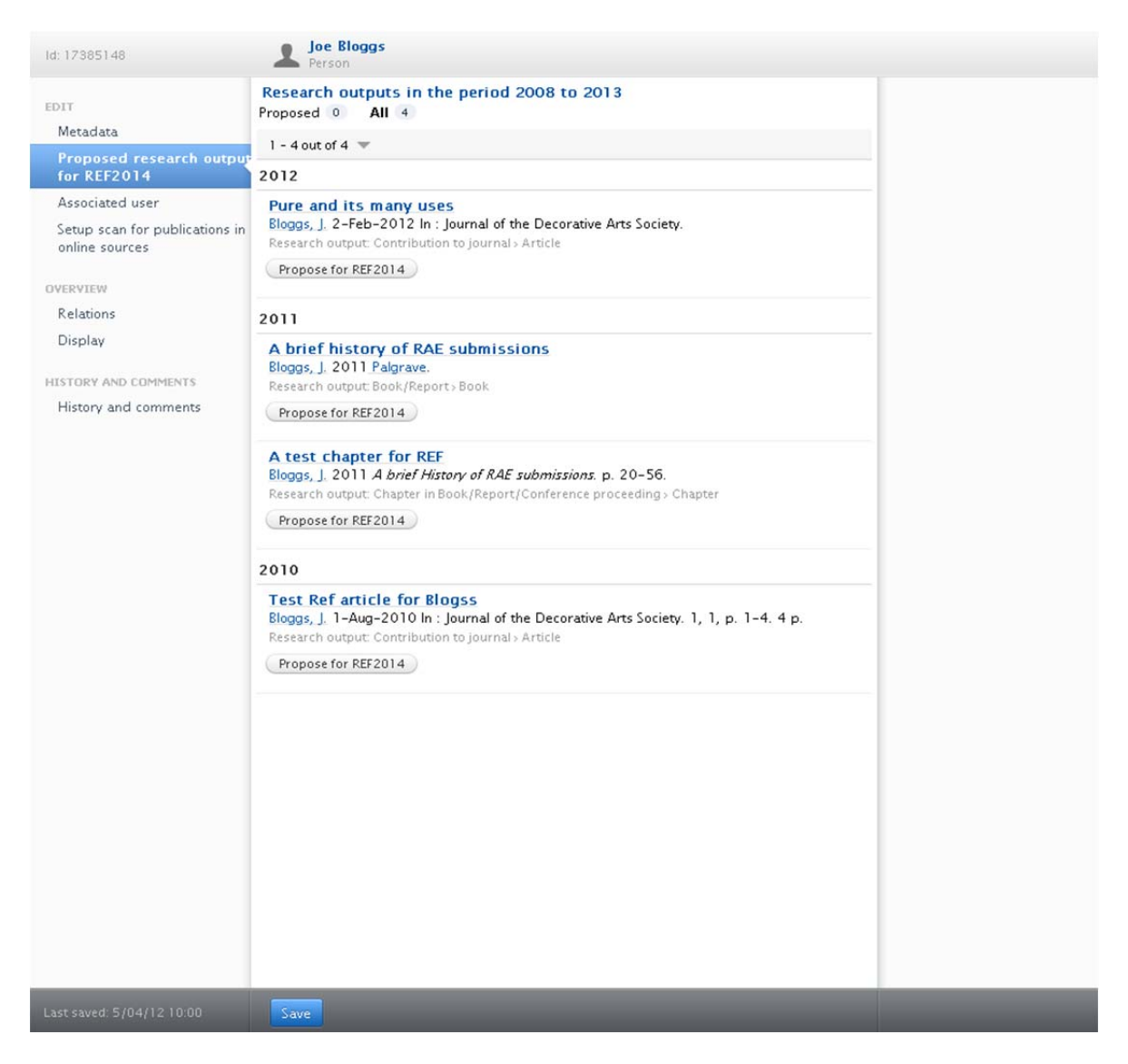

- 3. For each output you wish to select, click the '**Propose for REF2014**' button below the output title.
- 4. You will then be prompted to complete a number of fields to support your choice, including:

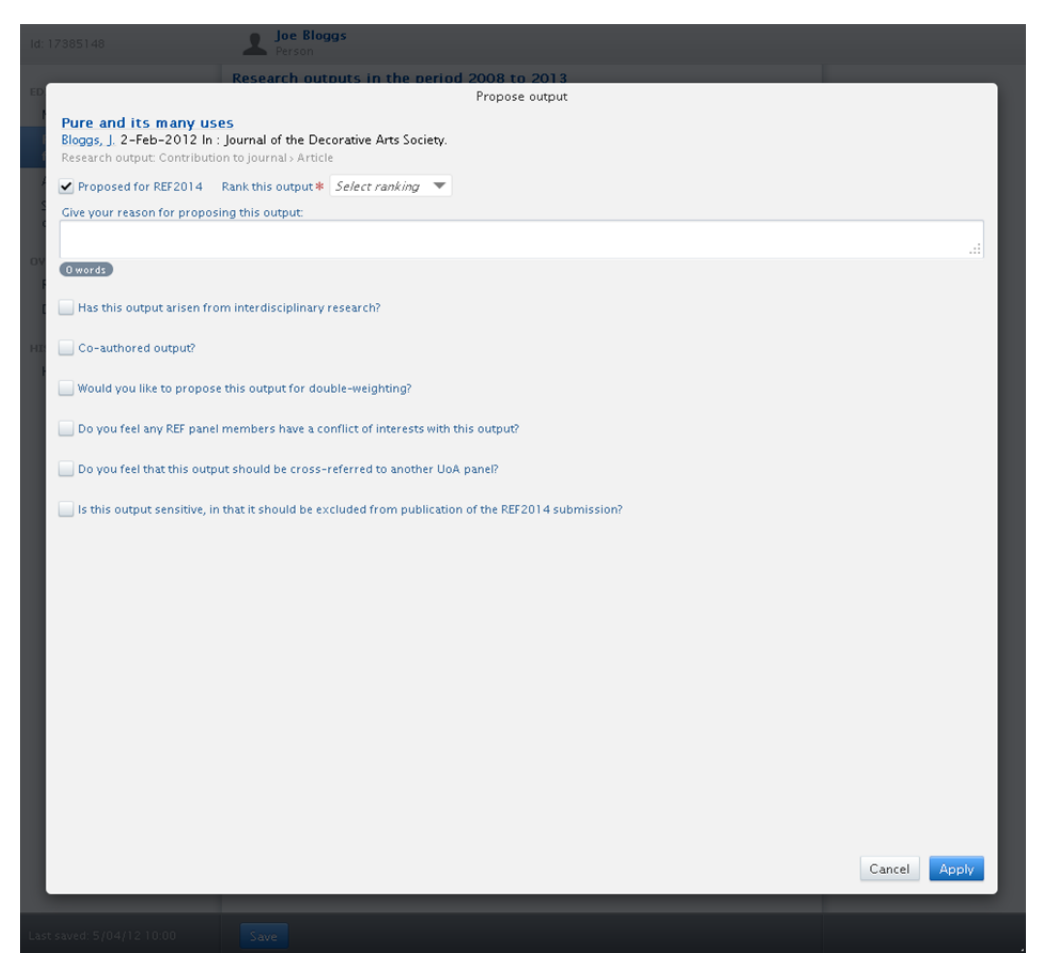

- A ranking for the output you have selected, 1 to 4 and unranked reserve (where 1 is your strongest candidate).
- Your reason for proposing this output
- Has this output arisen from interdisciplinary research?
- Co-authored output?
- Would you like to propose this output for double-weighting?
  - i. All panels require a supporting statement to justify the request
- Do you feel any REF panel members have a conflict of interests with this output?
- Do you feel that this output should be cross-referred to another UoA panel?
- Is this output sensitive, in that it should be excluded from publication of the REF2014 submission?
- 5. Once you are happy with the information, click '**Apply**'.
- 6. You can then repeat the process from step 3 for all the outputs you wish to select.
- 7. Once you have chosen all the outputs you need and have returned to the person window, click '**Save**'.

# NOTE: If you do not 'save' before closing the Person window, your REF output selections will not be saved .

## Updating your Profile in Pure

A short guide to Pure can be accessed at: <u>http://www.st-andrews.ac.uk/staff/research/pure/help/</u>. You can also view a number of screencasts exploring Pure functionality by logging into Pure and hovering your pointer over the 'Help and support' section in the bottom right of your Pure window. If you have any queries, please contact <u>helpdesk@st-andrews.ac.uk</u> including 'Pure' in your subject heading.

## Any Questions?

If you have any queries regarding Pure functionality, please contact <u>helpdesk@st-andrews.ac.uk</u>, including 'Pure' in your subject heading. If your query more broadly relates to your REF eligibility, please contact your school/department Director of Research in the first instance.

Kind Regards